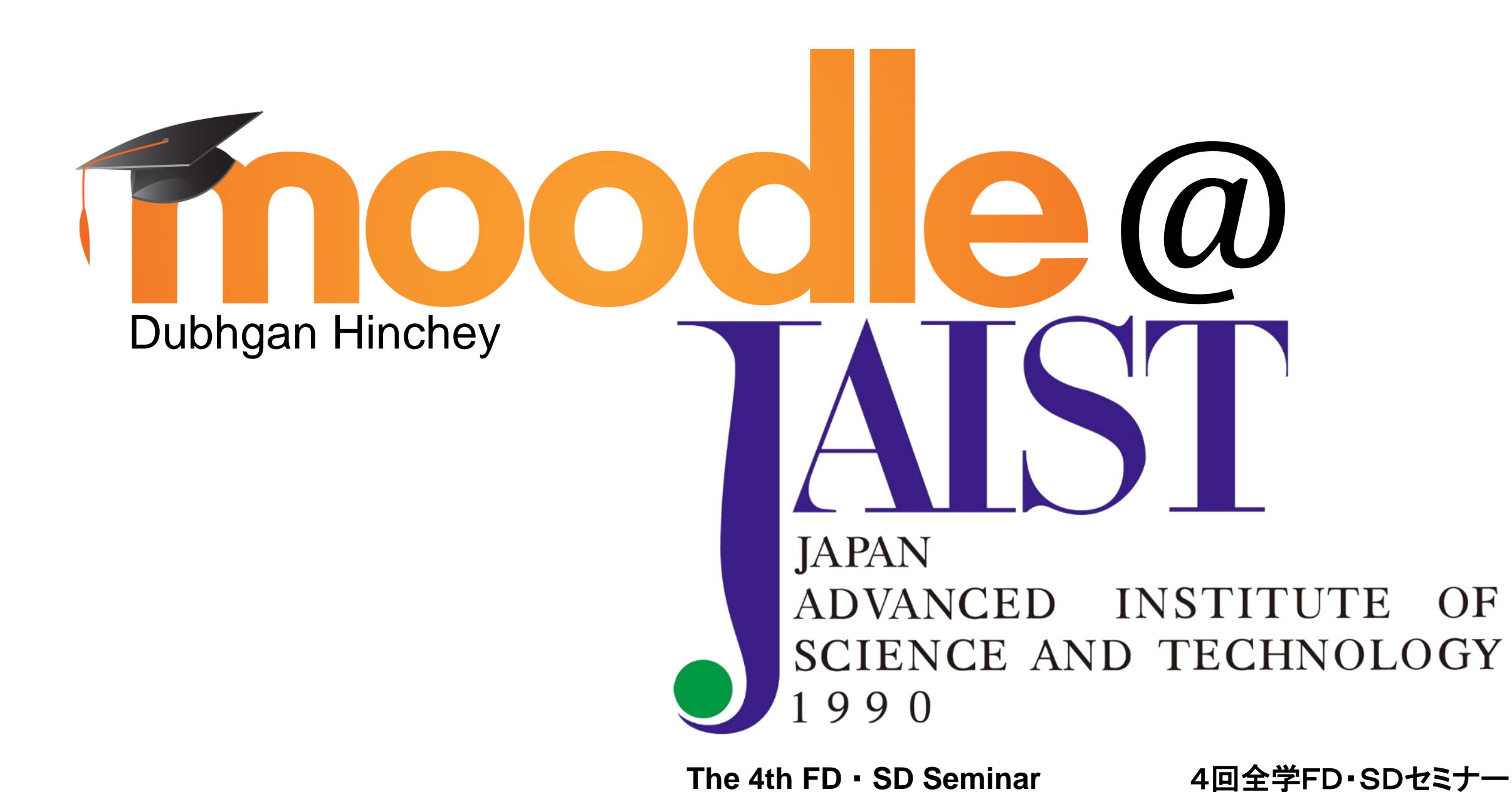

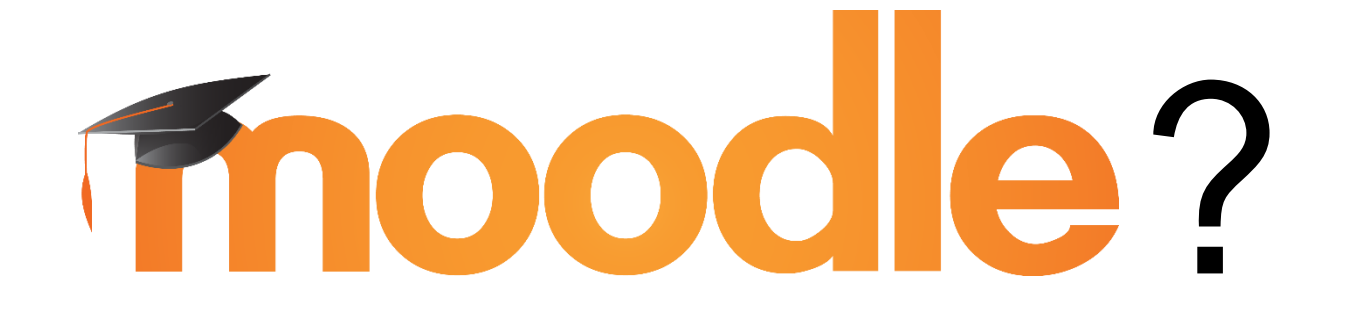

# A Learning Management System 学習管理システム

Moodle Association of Japan 日本ムードル協会

Japan Moodle Partners Moodle 公式パートナー

Moodle Moots ムードル・ムート

日本語 (ja) English (en) Local Moodle Chapters Moodle 地方支部 

## Moodle@JAIST

You are not logged in. (Log in) English (en)

## Courses

Collapse all

5

### **TCEP: Courses**

| 😯 Writing Lab       | Technical Communication | (j  |
|---------------------|-------------------------|-----|
| Extensive Reading   | Education Program       | (j  |
| E011 (HINCHEY) 2-2  |                         | (j) |
| E021(HINCHEY) 2-2   | 14 courses              | (j) |
| E111 (HOLDEN) 1.1   |                         | (j  |
| E112 (HOLDEN) 1-2   |                         | (j) |
| E113 (BLAKE) 1.1    |                         | (j) |
| E211 (AMBASSAH) 1.1 |                         |     |
| E212 (HOLDEN) 1.1   |                         | (j) |
| E213 (BLAKE) 1.1    |                         |     |

| Technical Communication |               |     |     |     |     |     |  |  |  |
|-------------------------|---------------|-----|-----|-----|-----|-----|--|--|--|
| Education Program       |               |     |     |     |     |     |  |  |  |
| TC Education Program    |               |     |     |     |     |     |  |  |  |
| TC教育プログラム               |               |     |     |     |     |     |  |  |  |
|                         |               |     |     |     |     |     |  |  |  |
|                         |               |     |     |     |     |     |  |  |  |
|                         |               |     |     |     |     |     |  |  |  |
|                         | February 2016 |     |     |     |     |     |  |  |  |
| Sun                     | Mon           | Tue | Wed | Thu | Fri | Sat |  |  |  |
|                         | 1             | 2   | 3   | 4   | 5   | 6   |  |  |  |
| 7                       | 8             | 9   | 10  | 11  | 12  | 13  |  |  |  |
| 14                      | 15            | 16  | 17  | 18  | 19  | 20  |  |  |  |
| 21                      | 22            | 23  | 24  | 25  | 26  | 27  |  |  |  |
| 28                      | 29            |     |     |     |     |     |  |  |  |

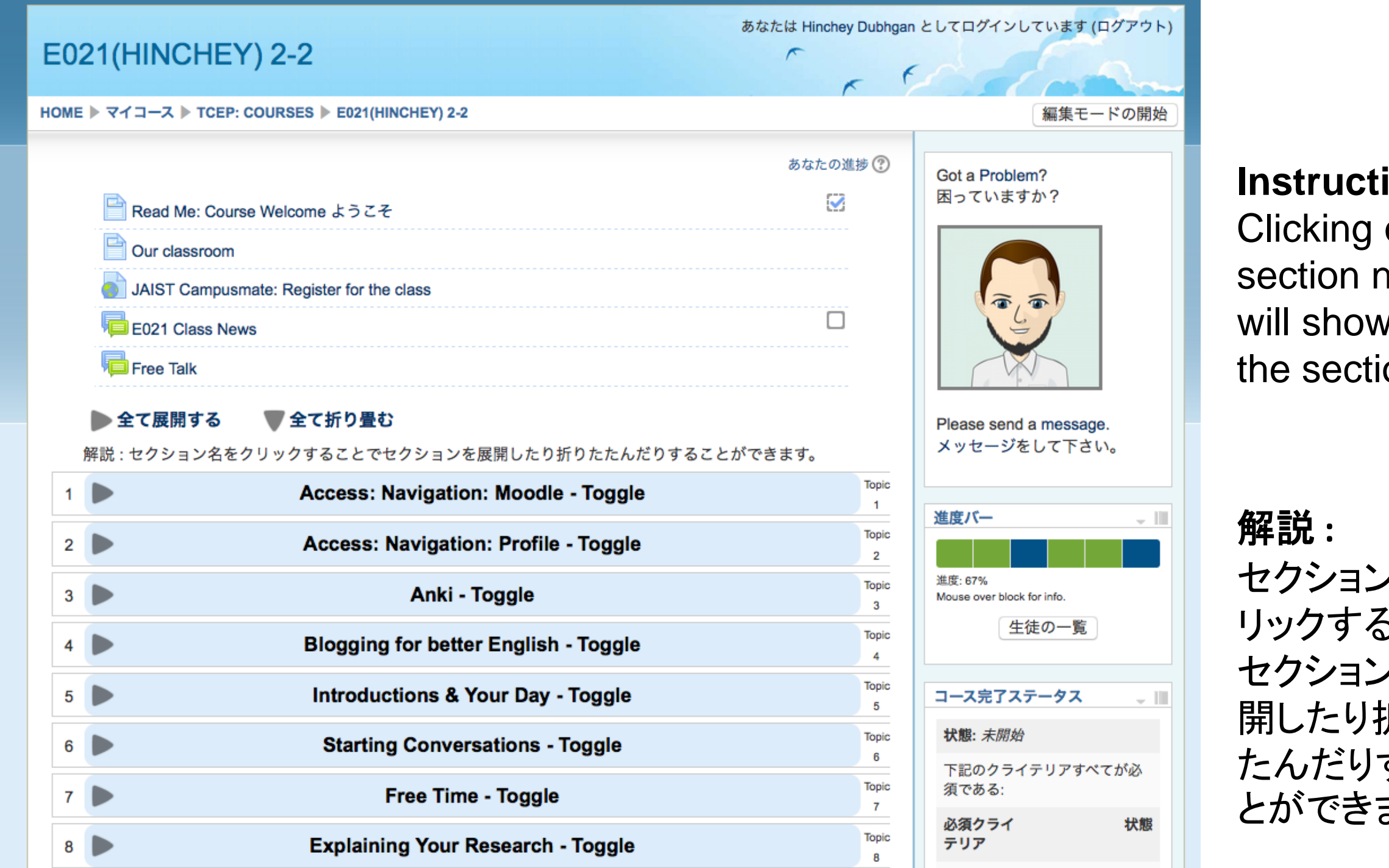

Instructions: Clicking on the section name will show / hide the section.

セクション名をク リックすることで セクションを展 開したり折りた たんだりするこ とができます。

カレンダ

ソレインユーザ

 $\mathbf{t}$ 

財會

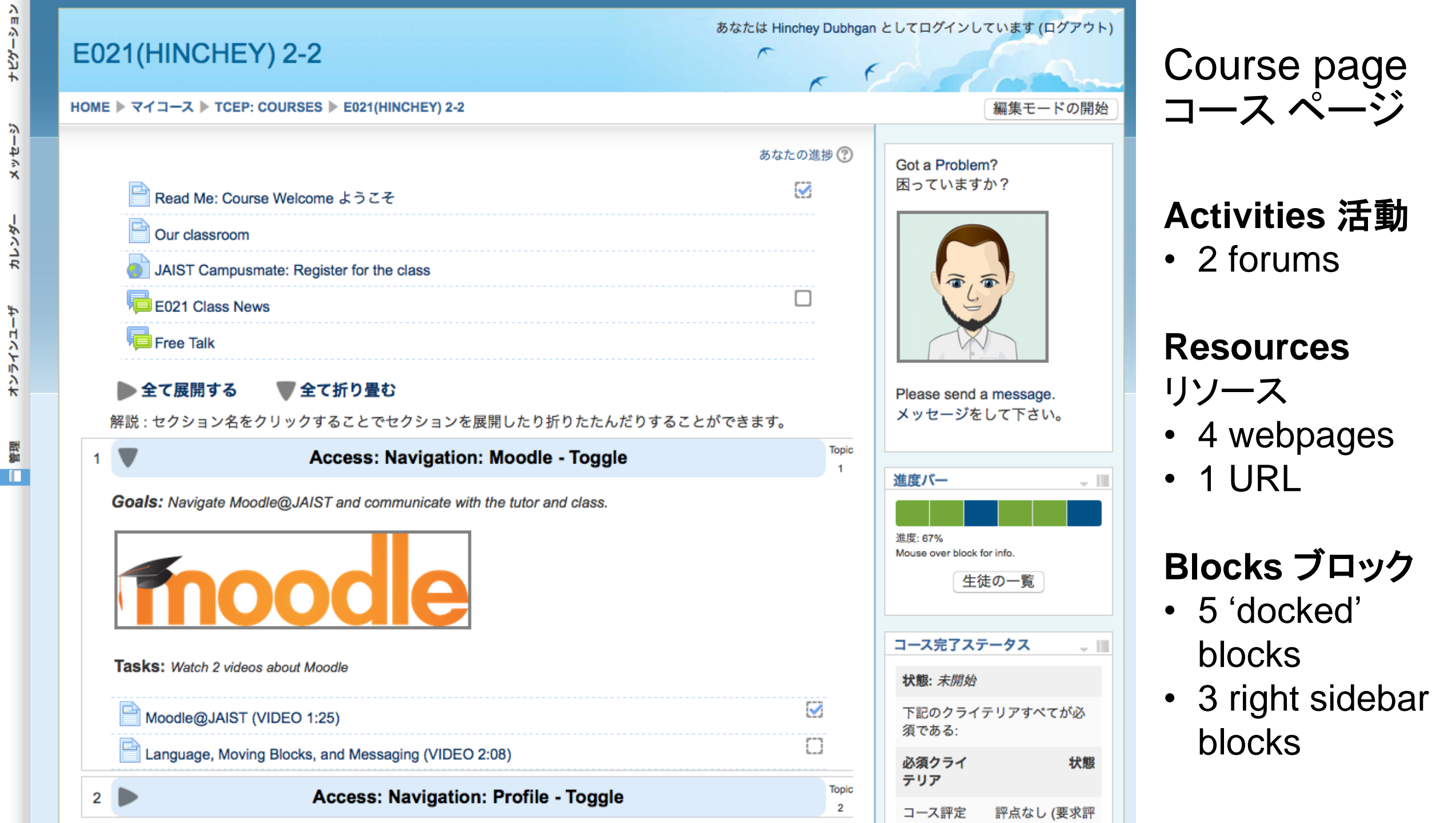

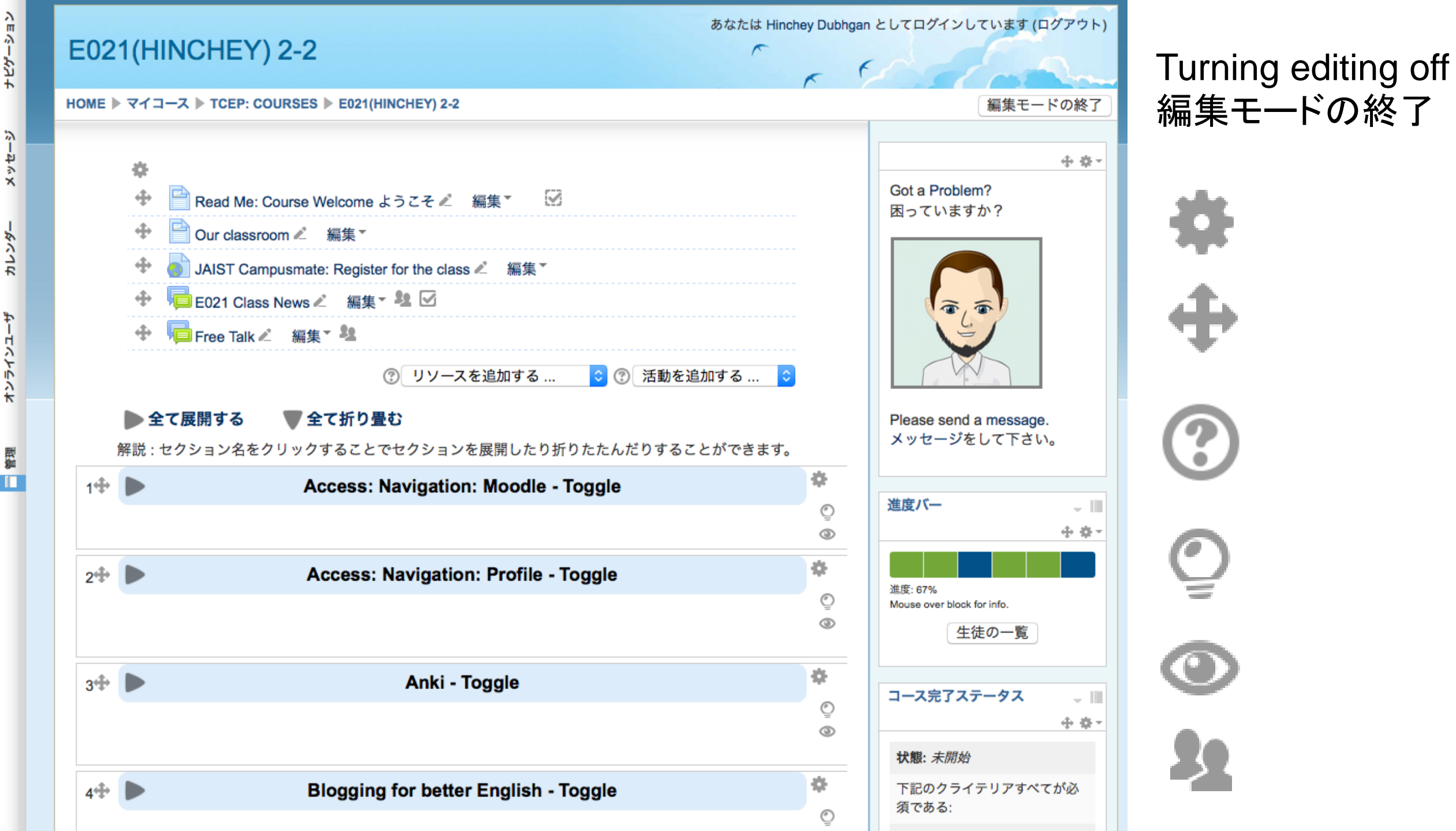

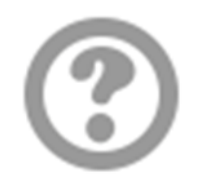

## Resource リソース

Resource types enable almost any kind of web content to be inserted into the course.

リソースタイプではほとんどの種類のウェブコンテンツをコース内に追加することができます。

# Activities 活動

Activities, such as forums, quizzes and wikis, enable interactive content to be added to the course.

フォーラム、小テストおよびWiki等の活動では相互作用的なコンテンツをコース に追加することができます。

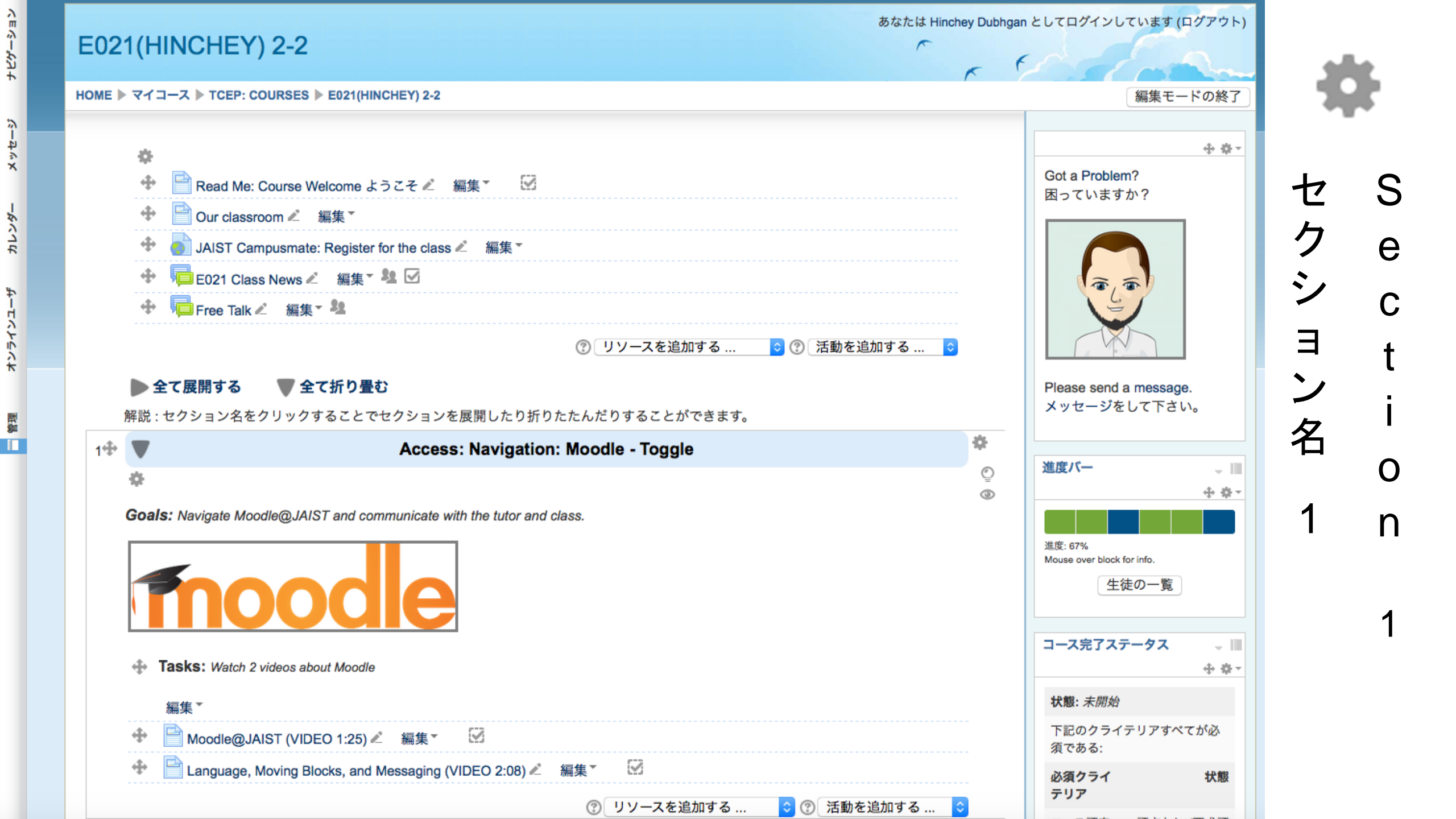

セクション名

Access: Navigation: Moodle

デフォルトセクション名を使用する

## 概要 🕐

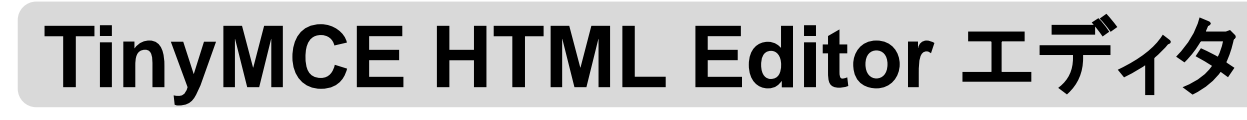

......

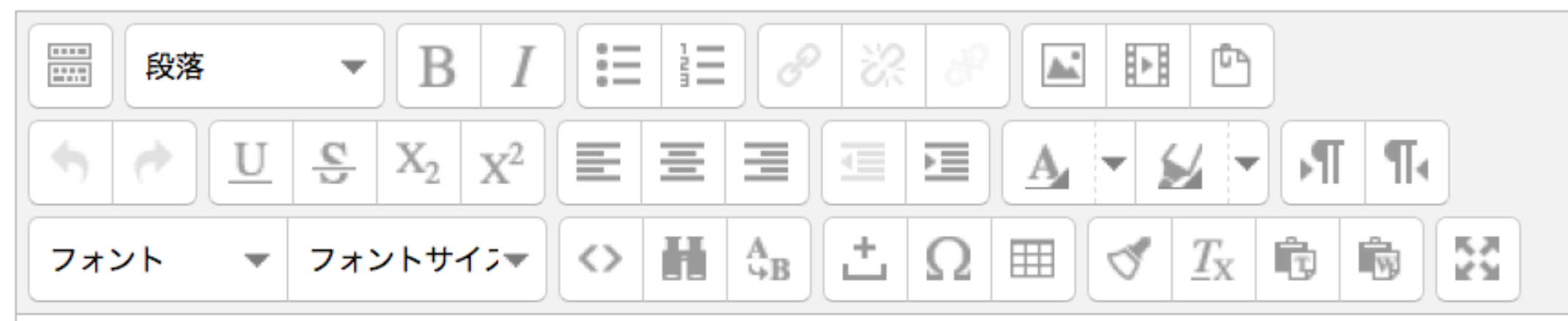

Goals: Navigate Moodle@JAIST and communicate with the tutor and class.

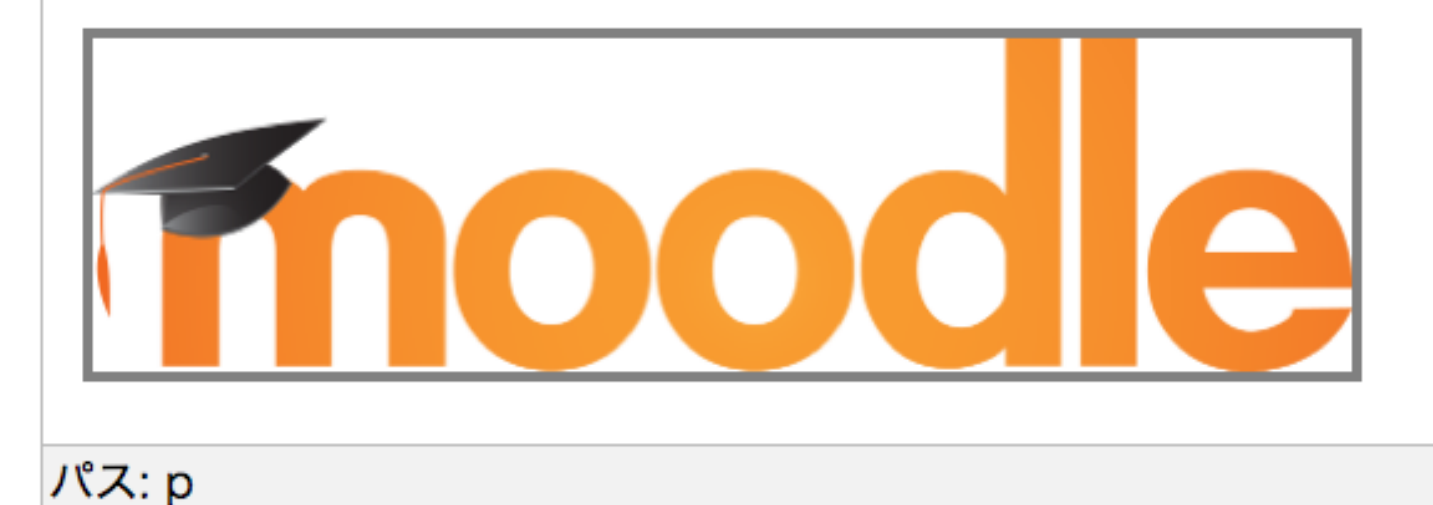

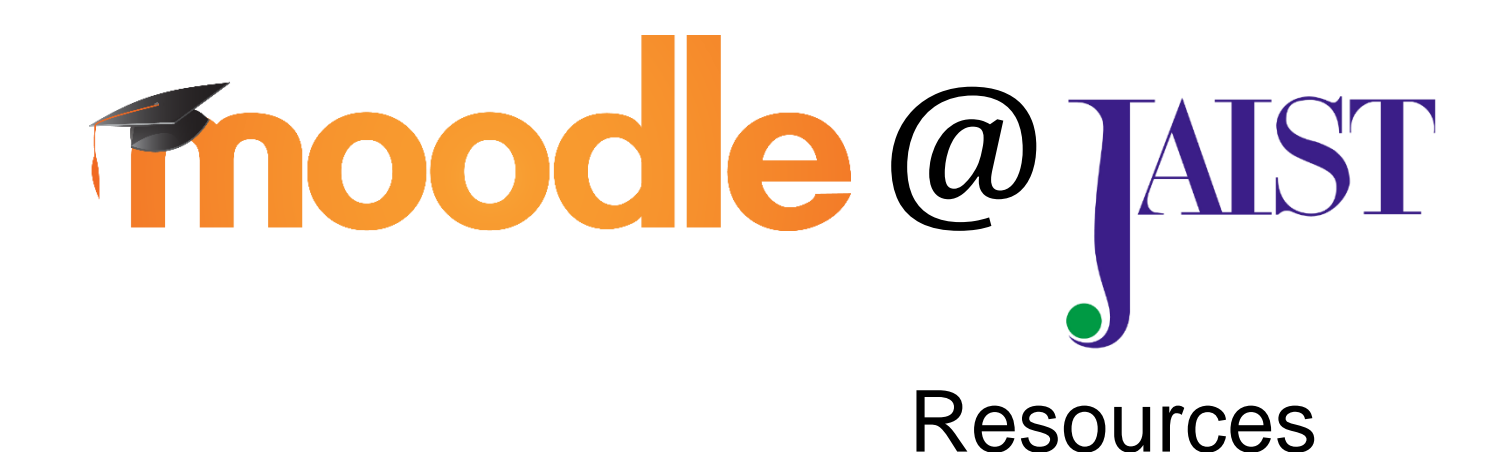

# Activities

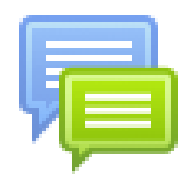

• Forums フォーラム

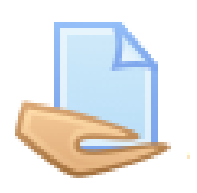

• Assignments 課題

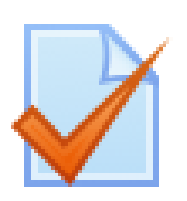

• Quizzes 小テスト

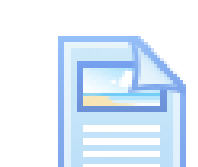

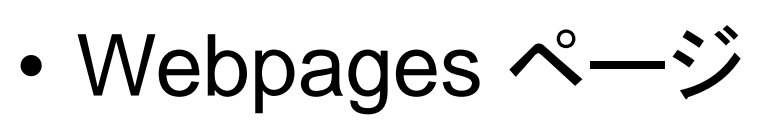

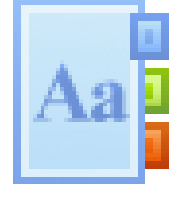

• Glossaries 用語集

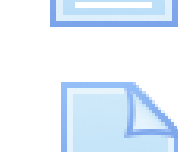

• Files ファイル

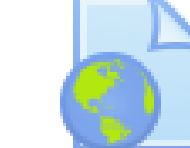

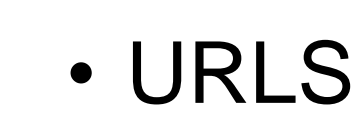

• PDFs

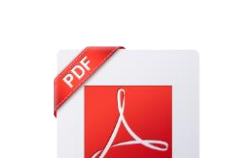

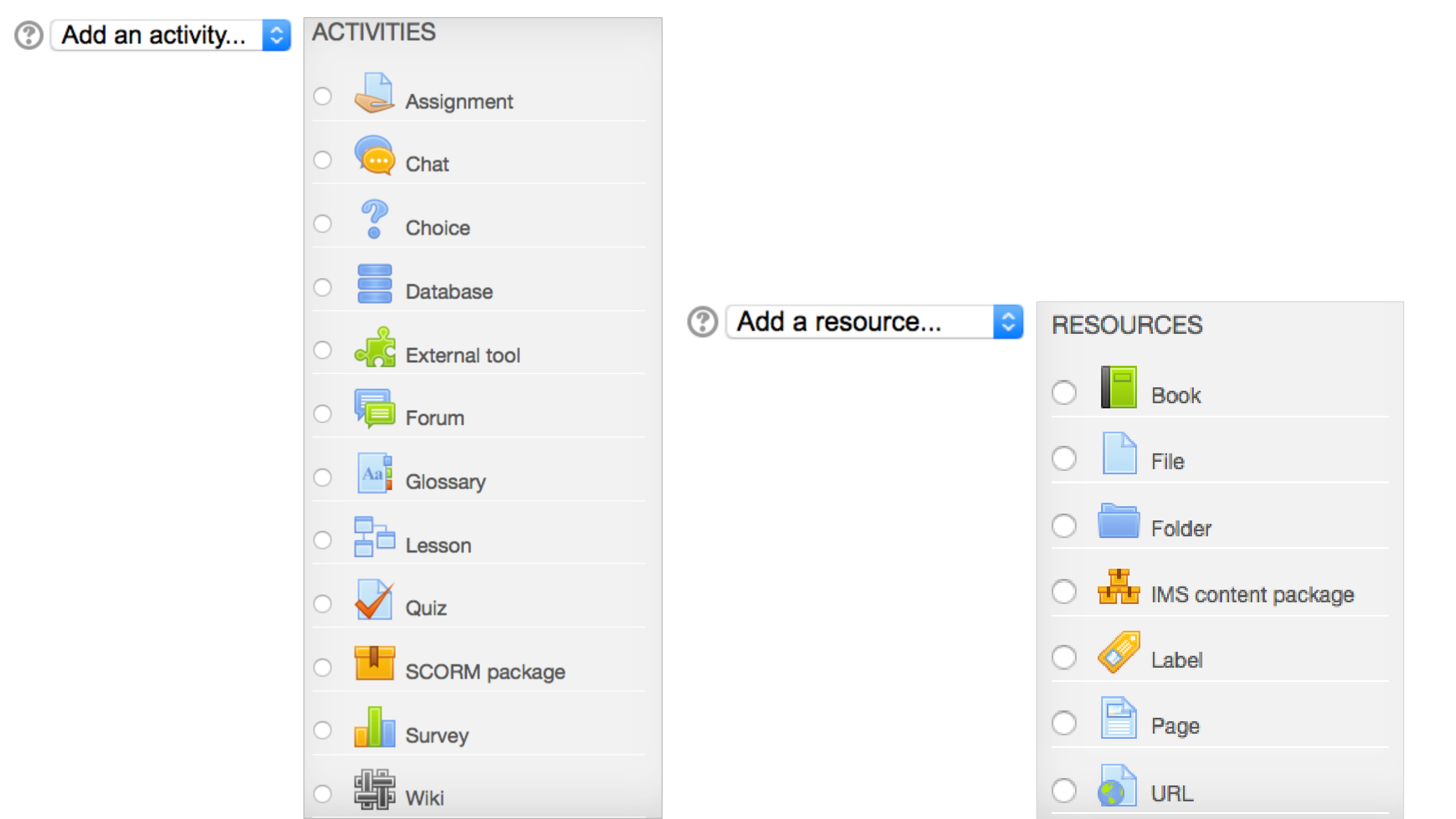

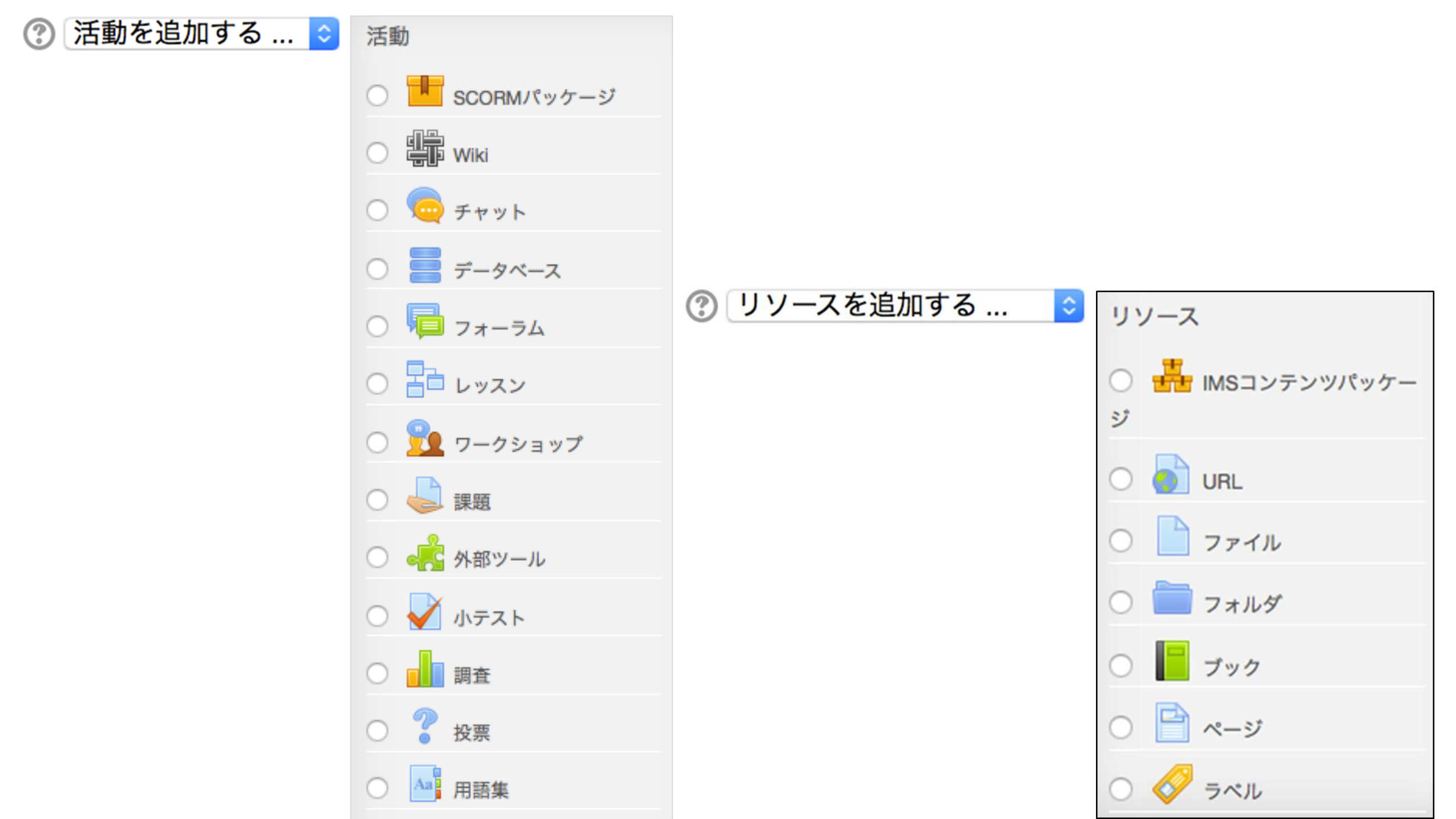

### Administration

- Navigation
- Course administration
  - 🖍 Turn editing off
  - Activity chooser on

 $\square \times$ 

- 🗱 Edit settings
- Course completion
- Users
- Unenrol me from Writing Lab
- **Filters**
- Reports
- Grades
- Badges
- 🏦 Backup
- 📩 Restore
- 📩 Import
- 🗿 Publish
- Reset
- Question bank

## ADD A BLOCK Add... Add... Activities

- Admin bookmarks Blog menu Blog tags Comments Community finder Course completion status Course/site summary Courses
- HTML
- Latest news
- Logged in user Mentees
- My latest badges My private files Online users People
- Progress Bar
- Quiz results

# BLOCKS

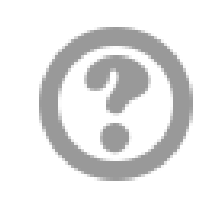

Default region

Themes may define one or more named block regions where blocks are displayed. This setting defines which of these you want this block to appear in by default.

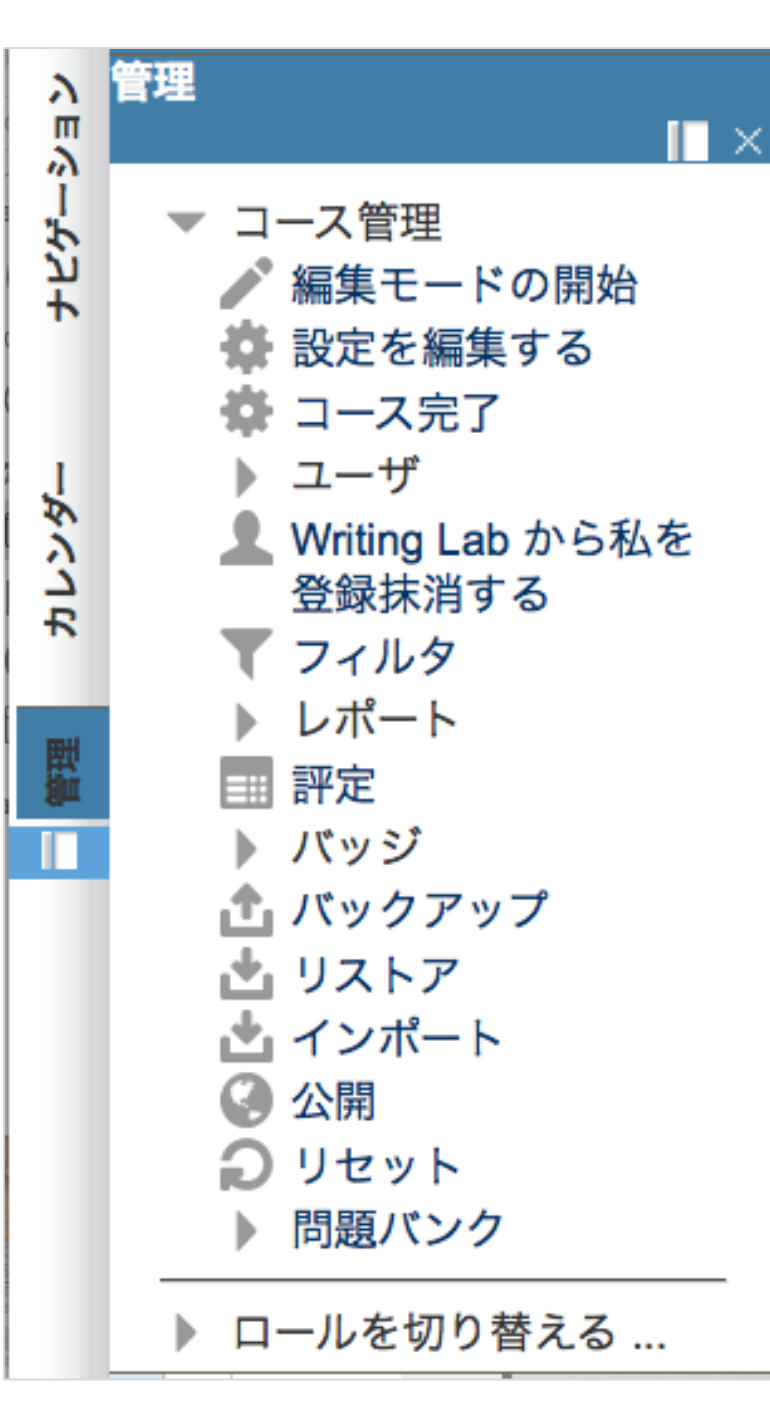

ブロックを追加する 追加 ... 0 追加 ... HTML Reader View オンラインユーザ コース コース/サイト概要 コース完了ステータス コミュニティファインダ コメント セクションリンク タグ フォーラムを検索する ブックマーク管理 ブログタグ ブログメニュー マイプライベートファイル マイ最新バッジ メンティ ランダム用語集エントリ リモートRSSフィード

ブロック

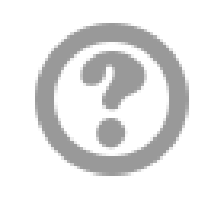

デフォルトの場所

テー マではブロック を表示するために、 1つまたはそれ以上 の名称付きブロック 領域を定義すること ができます。

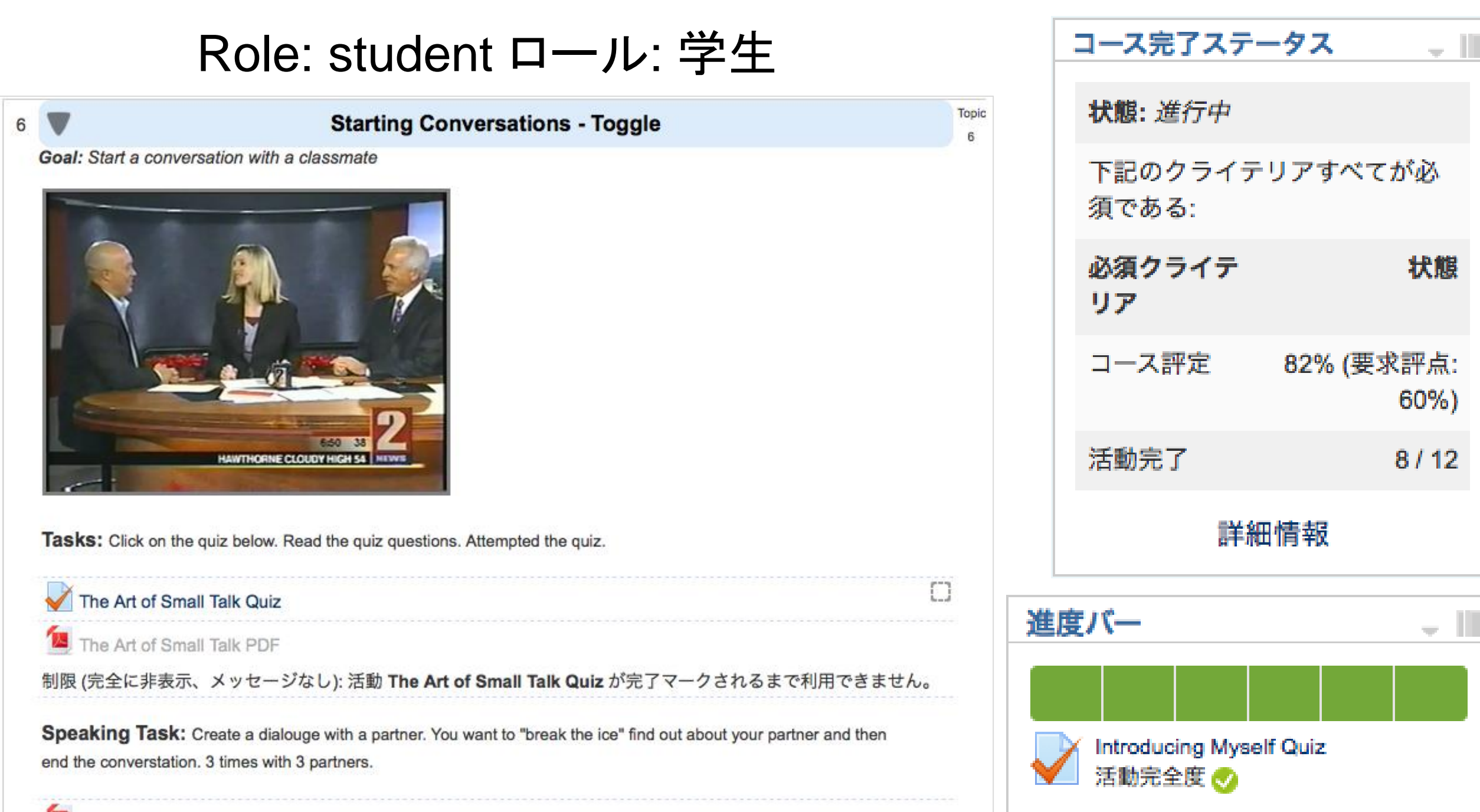

Unit 3 Dialogue

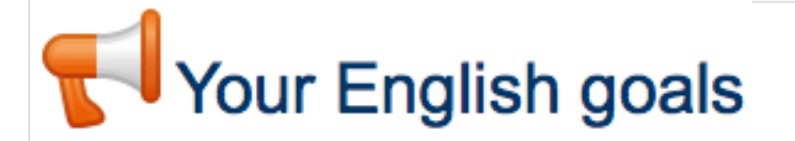

Excelにエクスポートする

# Feedback フィードバック

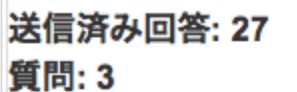

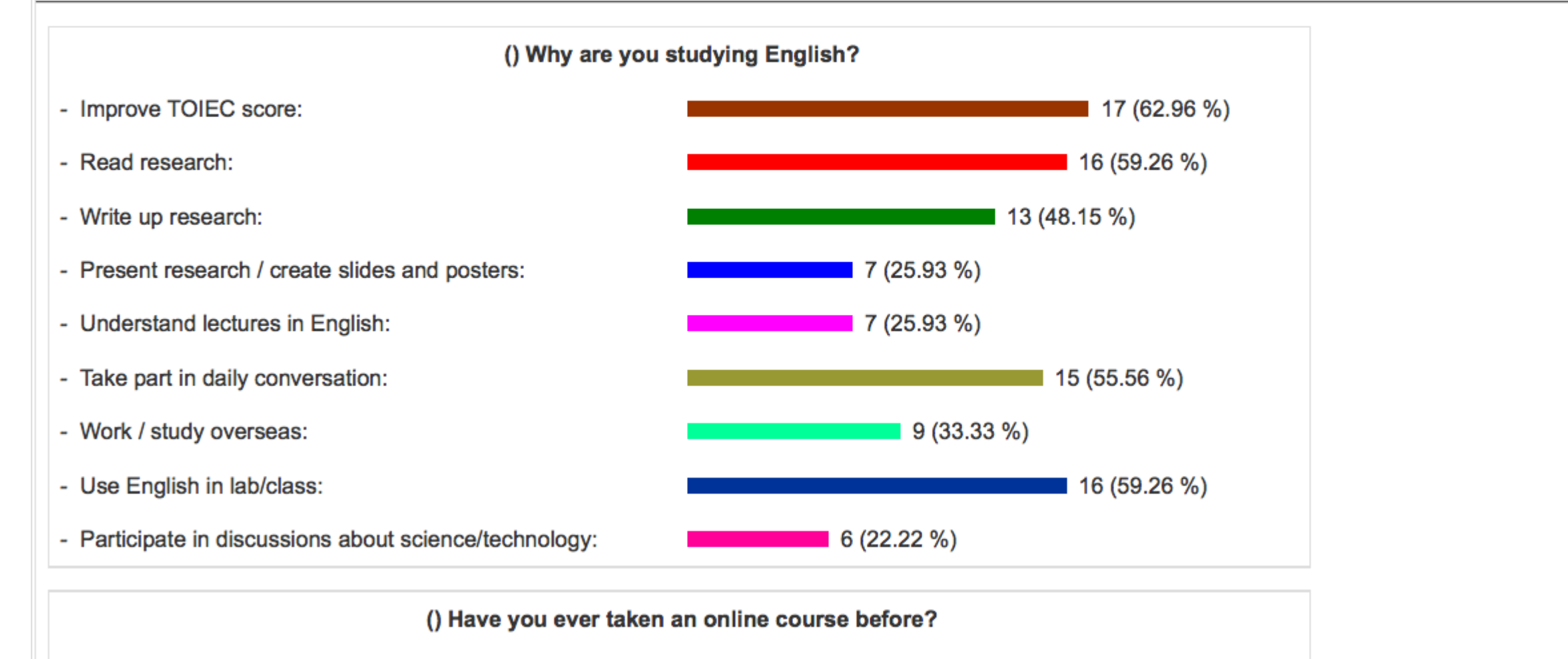

- Yes: 6 (22.22 %)

- No:

21 (77.78 %)

## Writing Lab

#### HOME ▶ マイコース ▶ TCEP: COURSES ▶ WRITING LAB

### Welcome to the Writing Lab!

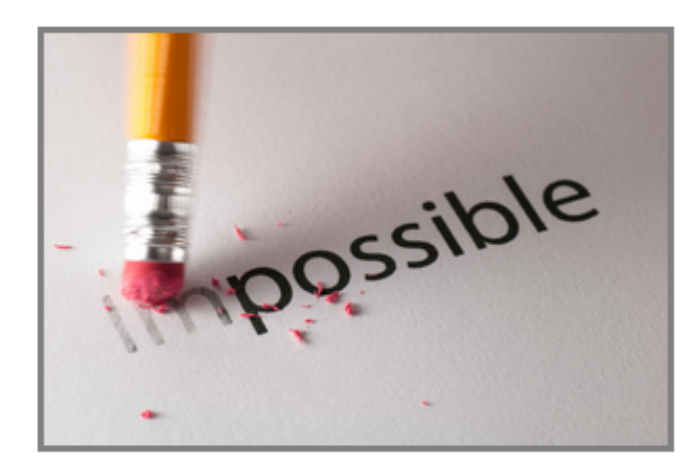

All discussions in the Writing Lab forums are private - only you and your writing tutor(s) have access to them.

### Student paper submission

Submit your paper in the Students: paper submission forum below. Please use one discussion topic per submission. Please do not contact your writing tutor directly by email. Instead, use the 'Reply' link to communicate with him, so that we have a record of all our correspondence.

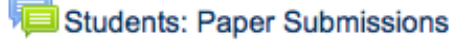

Completed Papers: Previous submissions from students

### あなたは Hinchey Dubhgan としてログインしています (ログアウト)

WRITING LAB

### 編集モードの開始

\_ 11

あなたの進捗 🕐

r

The Writing lab is located in KS Bldg III, Suite K24 on the Ishikawa campus. All manuscripts should be submitted digitally, whether from the Ishikawa Campus or the Tokyo Satellite. Please click on Students: Paper Submissions for an explanation of the procedure.

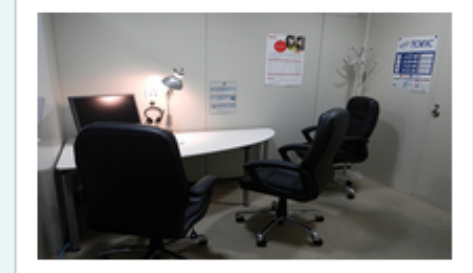

#### BLACKLISTED JOURNALS 🖕 📗

Are you sure your journal is a legitimate journal?

For journals, please check:

individual-journals

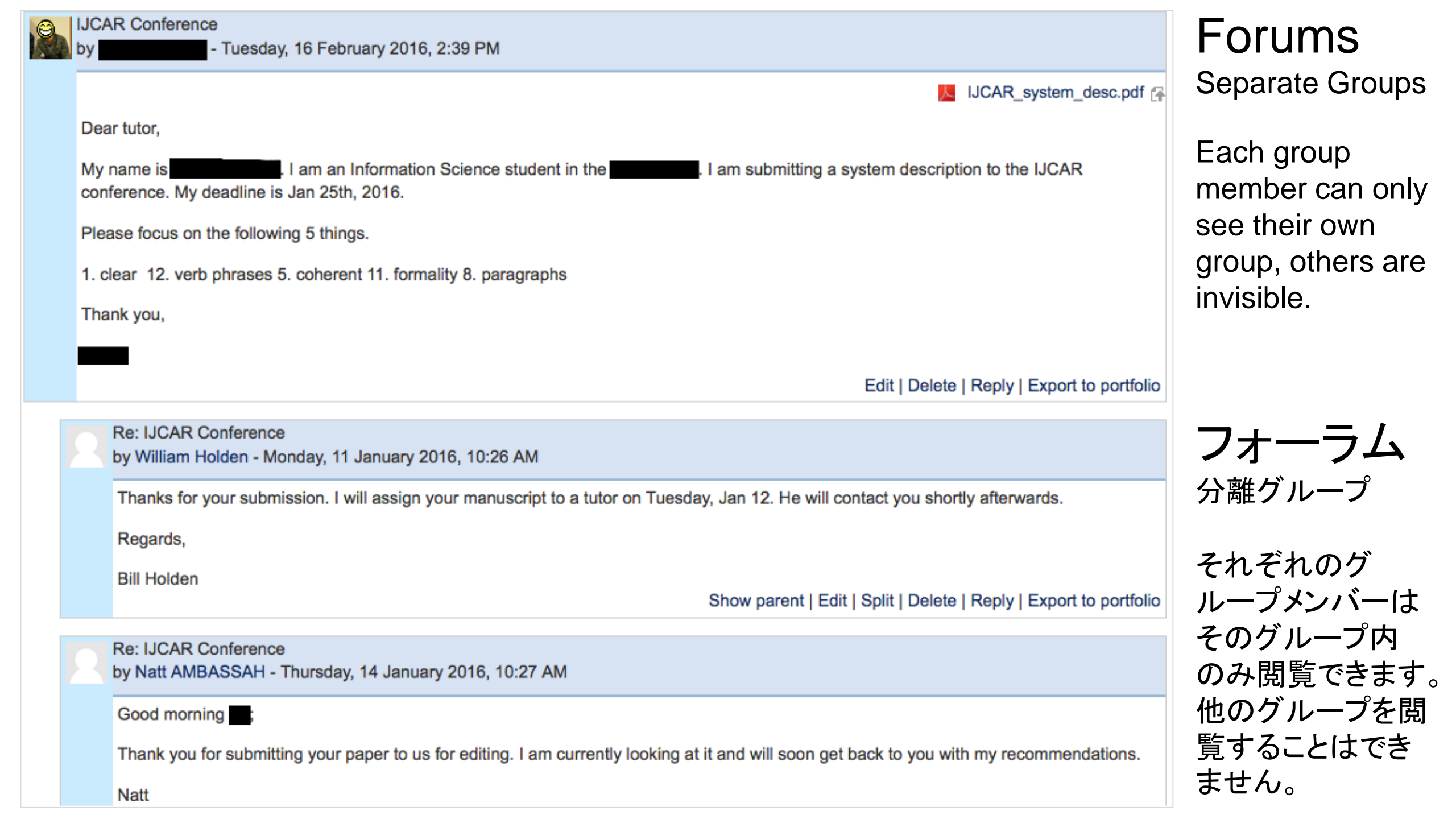

# User Management ユーザ管理

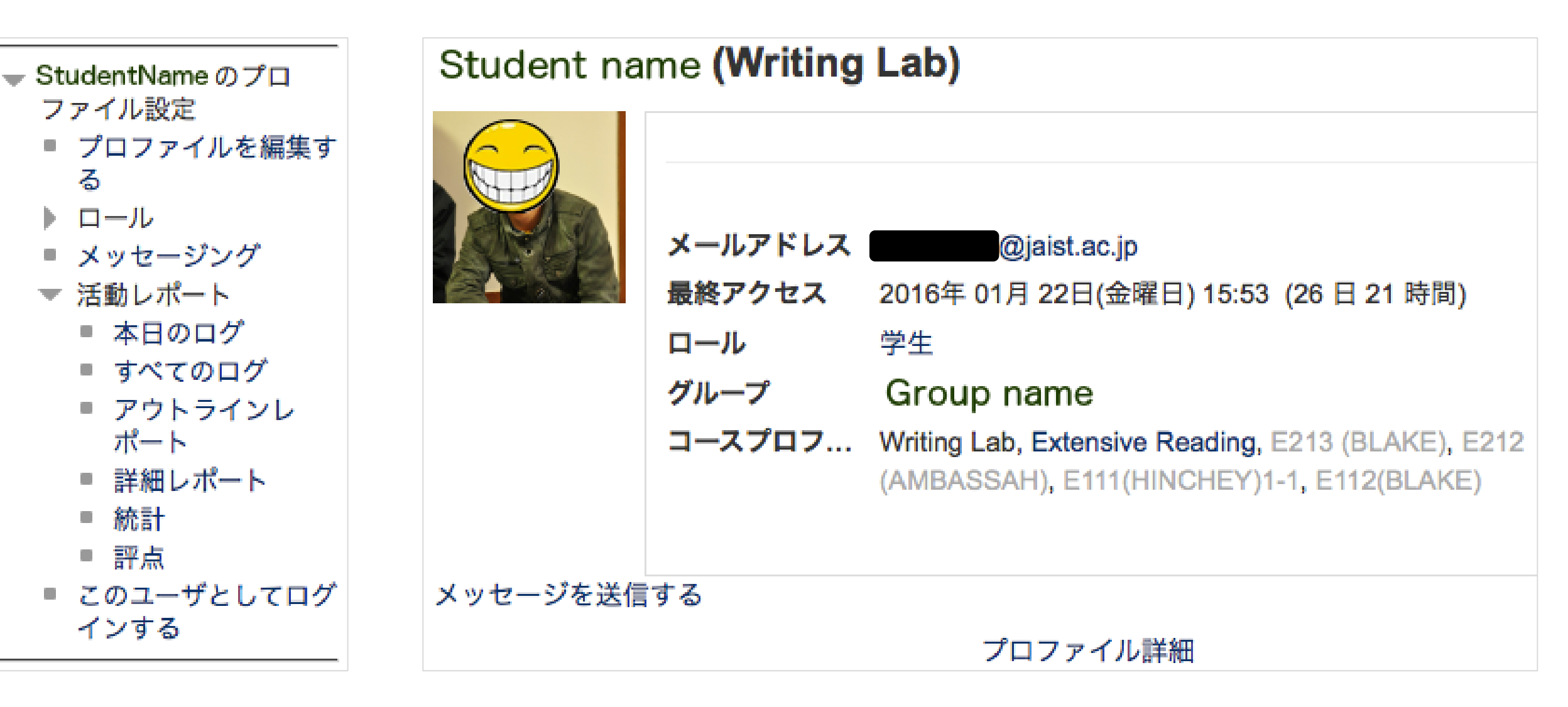

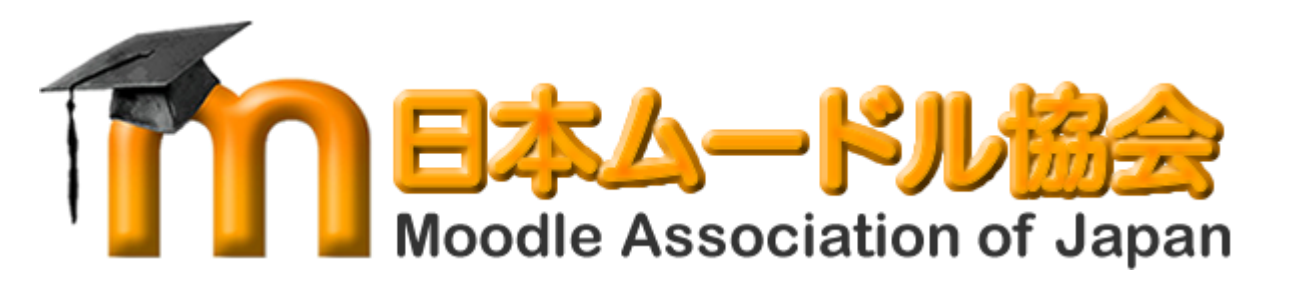

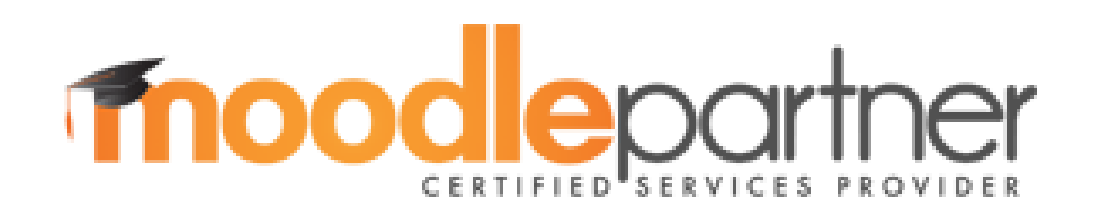

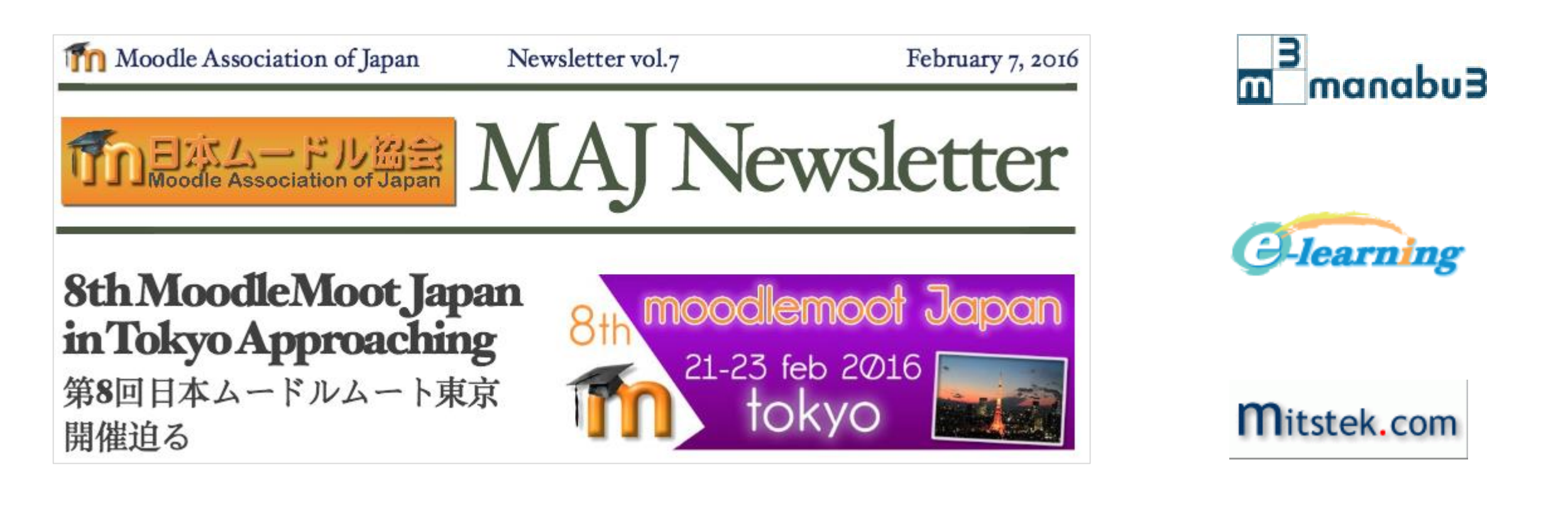

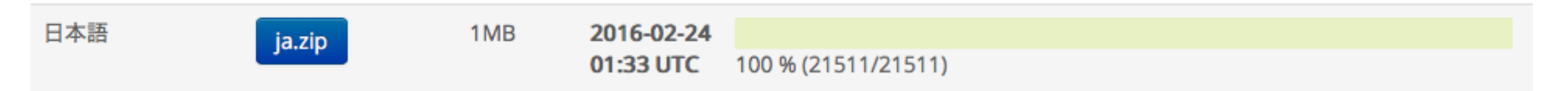